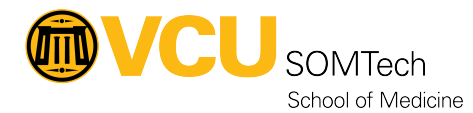

Knowledgebase > Horizon VDI > Connect to Horizon using App2Go Citrix Client

## **Connect to Horizon using App2Go Citrix Client**

Rebecca Tucker - 2025-02-17 - Horizon VDI

This article applies to the following environments:

| High Security (Black Environment)    | Yes                                                                                                    |
|--------------------------------------|----------------------------------------------------------------------------------------------------|
| Standard Security (Gold Environment) | Yes, but if you can run a VCU VPN client, <u>Connect to Horizon</u><br><u>using a Web Browser</u> is more optimal |

Open a web browser and navigate to app2go.vcu.edu

Accept the VCU System Usage Agreement

Enter your credentials (use your *eID@vcu.edu* email and *password*) (or select your *vcu.edu* account)

If prompted, select Detect Workspace

Locate and launch the VCU-Remote Access Desktop

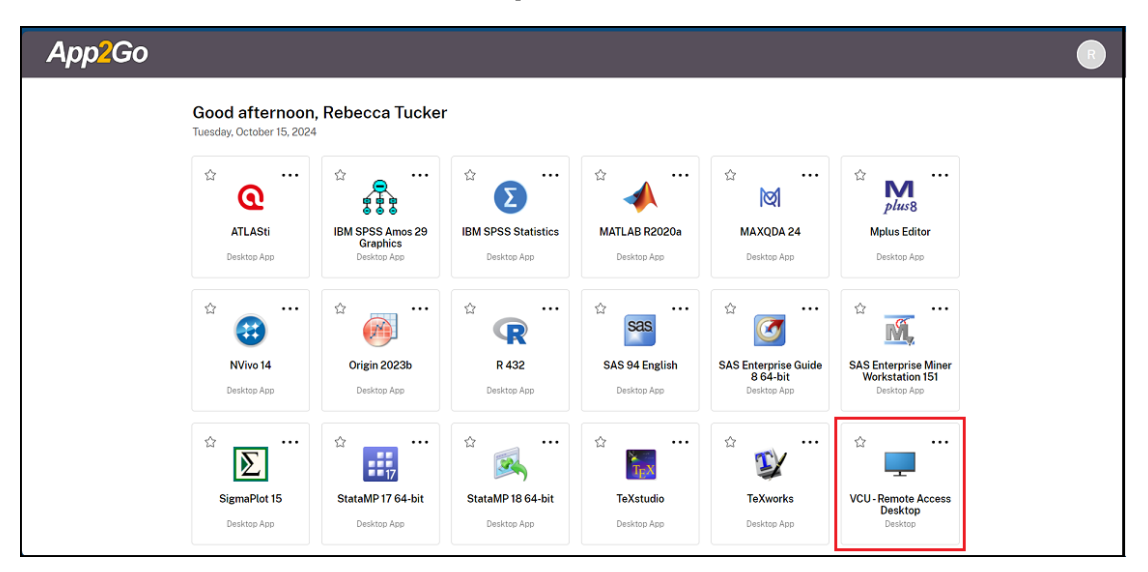

From the desktop, launch the Horizon Client

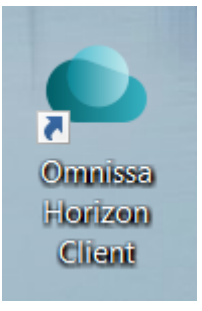

First time logging on? You will need to define a new connection.

Select Add Server

| 📮 VMware Horizon Client |              | -     | 0 X   |
|-------------------------|--------------|-------|-------|
|                         | + Add Server | Setti | ngs 😶 |
|                         |              |       |       |
|                         |              |       |       |
|                         |              |       |       |
|                         |              |       |       |
| Add Server              |              |       |       |
|                         |              |       |       |
|                         |              |       |       |
|                         |              |       |       |
|                         |              |       |       |
|                         |              |       |       |
|                         |              |       |       |
|                         |              |       |       |

Name of the Connection Server:

Manually type in:  ${\color{black.horizon.som.vcu.edu}}$  and click Connect

| Name of the Connection Server |         |  |
|-------------------------------|---------|--|
|                               |         |  |
|                               |         |  |
| Cancel                        | Connect |  |
|                               |         |  |

 $\mbox{Enter your credentials (use your {\it eID} @vcu.edu \mbox{ email and } password) (or select your vcu.edu \mbox{ account) to sign in } \\ \mbox{Enter your vcu.edu } \mbox{end} \mbox{end} \mbox{$ 

The Horizon Client opens and allows selection of the appropriate black high-sensitivity environment.

What's next?

 $\underline{Map\ a\ network\ drive\ to\ access\ your\ data}$